## PC ソフト汎用日本語説明書

商品に電源入れてLANケープルと接続してください。

- 1. 商品付属のCD-ROMをパソコンに入れってソフトをインストールください。
- 2. CD 内容は写真の通りです

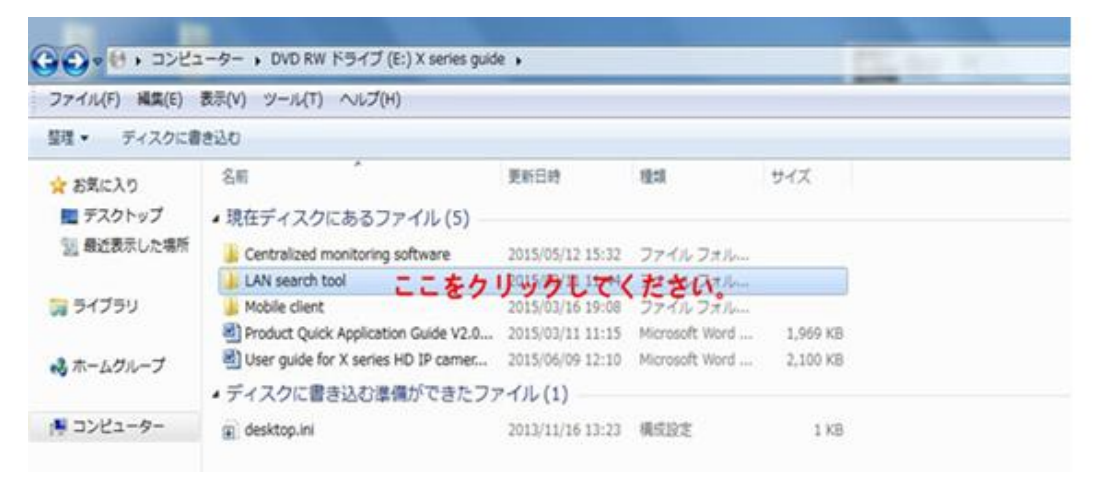

.LAN search tool を開いてパソコンの os のファイルを開いてください。

| ファイル(F) 構築(E)          | 表示(V) ツール(T) ヘルプ(H)           |                           |            |                    |
|------------------------|-------------------------------|---------------------------|------------|--------------------|
| 登理・ ディスクに書             | leisti                        |                           |            |                    |
| ☆ お気に入り<br>■ デスクトップ    | <sup>名和</sup><br>・現在ディスクにあるファ | 第85日時<br>イル(2)            | 積2萬        | 94X                |
| 34 最近表示した場所<br>つ ライブラリ | ≟ Mac OS<br>≟ Windows PC ここを  | 2015/03/13 13<br>クリックむでぐれ | 119 ファイルフォ | t Hanne<br>O'Arree |

ファイル中にソフトをインストールしてください。

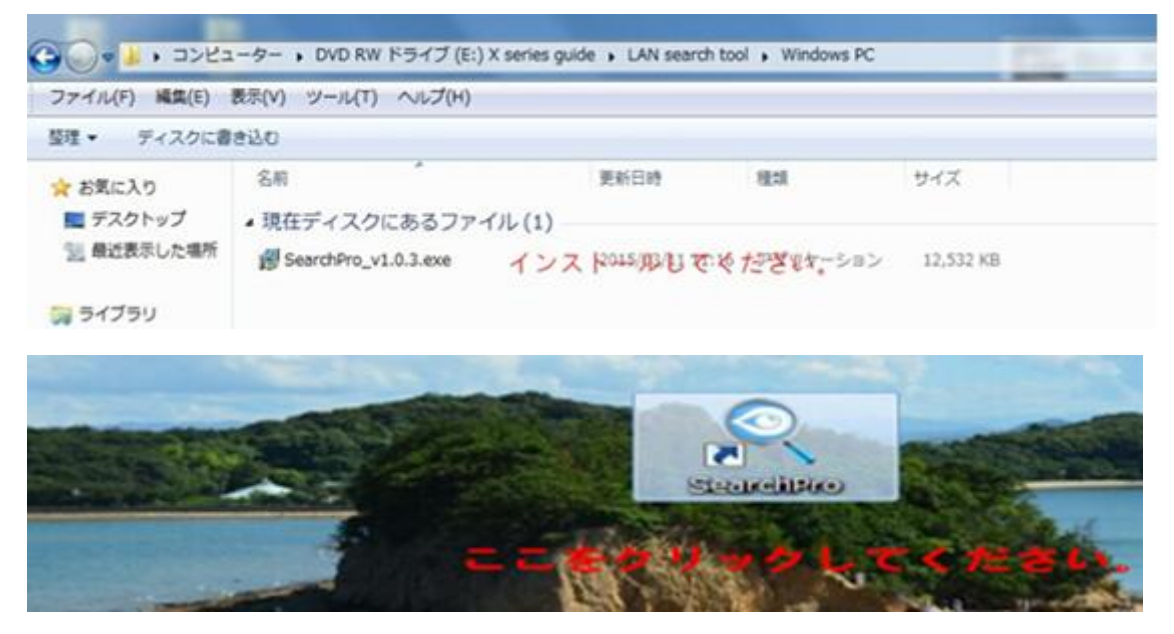

インストール完了後上の写真のアイコン表示されます。アプリを起動してください。

| 1PCam          |                                                                                                    |                                                                            |                                                                   |                                                    |                                                                                                    |                                                                                                    |
|----------------|----------------------------------------------------------------------------------------------------|----------------------------------------------------------------------------|-------------------------------------------------------------------|----------------------------------------------------|----------------------------------------------------------------------------------------------------|----------------------------------------------------------------------------------------------------|
|                | 12020208                                                                                                    |                                                                            |                                                                   |                                                    |                                                                                                    |                                                                                                    |
| IPアドレス HTTPポート | MACアドレス シリース                                                                                                    | c i i i i i i i i i i i i i i i i i i i                                    |                                                                   |                                                    |                                                                                                    |                                                                                                    |
|                |                                                                                                    |                                                                            |                                                                   |                                                    |                                                                                                    |                                                                                                    |
|                |                                                                                                    |                                                                            |                                                                   |                                                    |                                                                                                    |                                                                                                    |
|                |                                                                                                    |                                                                            | 40.00.4                                                           |                                                    |                                                                                                    |                                                                                                    |
|                |                                                                                                    |                                                                            | 196763 9 6                                                        | PIE                                                |                                                                                                    |                                                                                                    |
|                |                                                                                                    |                                                                            |                                                                   | 装置名                                                | IPアドレス                                                                                                    |                                                                                                    |
|                |                                                                                                    |                                                                            | 1                                                                 | VIEW-171144-XDFFF                                  | 192.168.1.113                                                                                                    | 22                                                                                                    |
| P • 秋雨する ブラウズ  | ] 1                                                                                                    | 時間 日本の ・                                                                   | 2                                                                 | VIEW-080432-YVDDU                                  | 192.168.1.123                                                                                                    |                                                                                                    |
|                | р - Ната 1997<br>Баруна - Кара 1997<br>Баруна - Кара 1977<br>Баруна - Кара 1977<br>Баруна - | Р - НЖТЗЗ J307 1<br>БРУГЬЗ НТТРЯ- ► МАСУГЬЗ 5-0-2<br>5-55-0 U-0 T ( 1+3-0) | РРРЕД НТТР#-► МАСРЕД 20-Х<br>РРЕД НТТР#-► МАСРЕД 20-Х<br>ВШ В±о • | РРГКА НТРИ-К МСРКА 20-Х<br>Р-К МЯТА 790Х ВВ ВТ.0 • | IP27FLZ HTTPR-ト MAC27FLZ シリーズ   IP27FLZ HTTPR-ト MAC27FLZ シリーズ   検索する IP 設定   凝固名   1 VIEW-171144-XDFFF   2 VIEW-080432-YVDDU   こをクリックしてくだたい | IP7FLZ NTTP#-ト MAC7FLZ シリーズ     #常言る IP 設定     検索する IP 設定     装置名 IPアドレス     1 VIEW-171144-XDFFF 192.168.1.113     2 VIEW-080432-YVDDU 192.168.1.123 |

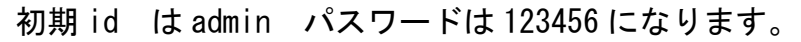

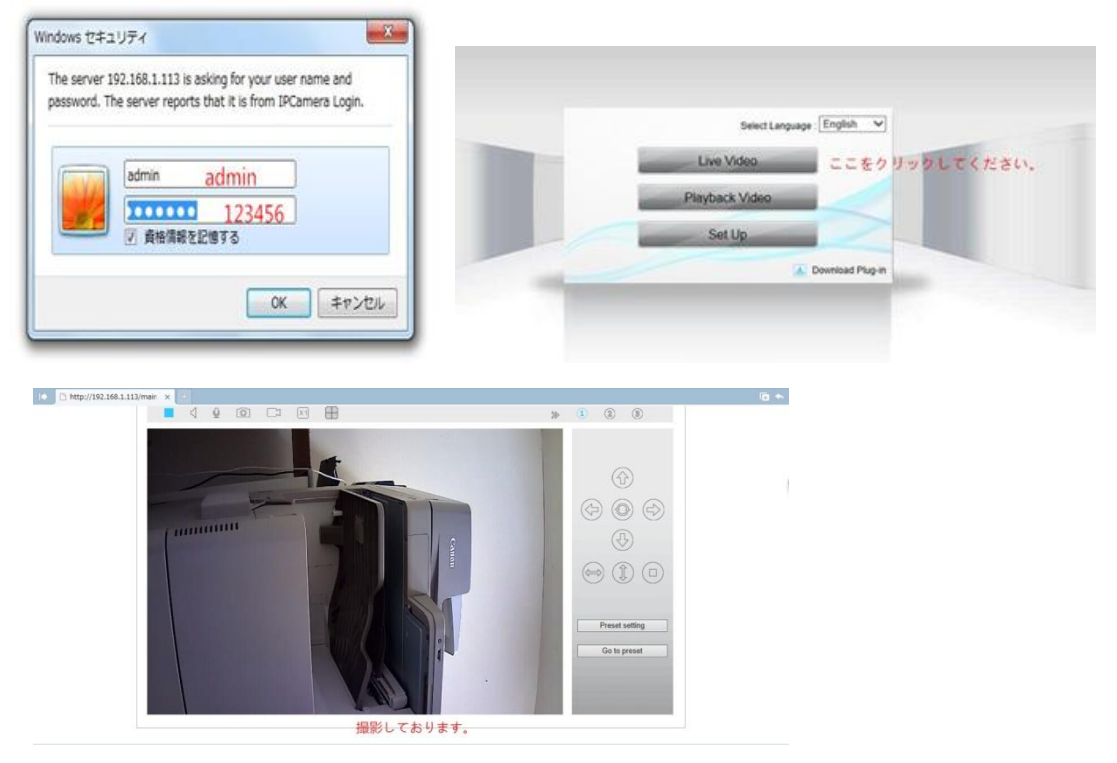

カメラの画像はうまく表示されない場合ソフトを開く時に案内されるプレイヤーをイ ンストールして再度アプリを起動してください。

スマホで使用する場合 APP Store「IOS」また PalyStore[アンドロイドシステム]か ら「ismartviewpro」を検索してインストールしてください。

## IP カメラ汎用日本語説明書

最初、大変お手数ですが「<u>http://cd.ipcamdata.com/en/xseries.html</u>」から「<u>SearchPro.exe</u>」 をダウンロードしてください。

商品に電源入れてLANケープルと接続してください。

1. ダウンロードした <u>SearchPro.exe</u>を実行してインストールしてください

|    | Search Tool from Windows |                   |                                                             |  |  |
|----|--------------------------|-------------------|-------------------------------------------------------------|--|--|
|    |                          | Software Version: | VI.0.3 Size:12M Release Date:2015-11-24                     |  |  |
|    |                          | Apply System      | Windows XP, Windows Vista, Windows 7, Windows 8, Windows 10 |  |  |
|    |                          | Download Link:    | SearchProiexe                                               |  |  |
| 2. |                          | Guide Link:       | User guide for X series HD IP camera V2.0.pdf               |  |  |

| Device | ISC                                      | 1 pes                                                                                                    | S DNS1(D):                       | 192                        | . 168 .               | 1.1               |
|--------|------------------------------------------|----------------------------------------------------------------------------------------------------|----------------------------------|----------------------------|-----------------------|-------------------|
| No.    | DeviceName                               | DeviP                                                                                                    | Http port(P):                    | 80                         |                       |                   |
| 1      | IPCAM                                    | 192.168.1.137                                                                                                   | Authentication:                  |                            |                       |                   |
|        |                                          |                                                                                                    | Viewing Accourt                  | nt:                        |                       |                   |
|        |                                          |                                                                                                    | Viewing Passw                    | ord:                       |                       |                   |
|        |                                          |                                                                                                    |                                  |                            | T.                    | Update(F5)        |
|        |                                          |                                                                                                    | U Tips:                          |                            |                       |                   |
|        |                                          |                                                                                                    | 1> This tool is o<br>pc and devi | nly used w<br>ce is within | ithin LAN<br>the same | subnet.           |
|        | C. C. C. C. C. C. C. C. C. C. C. C. C. C | U series and series and series and series and series and series and series and series and series and series and | 2> Only the legit                | t user can u               | update de             | evice information |
|        | Sea                                      | rch(F3) Browse(F                                                                                                | (4)                              |                            |                       | Close             |

Serrch をクリックして商品の ip アドレスを表示されます。ip アドレスを選択して browse をク初期 id は admin パスワードは 123456 になります。

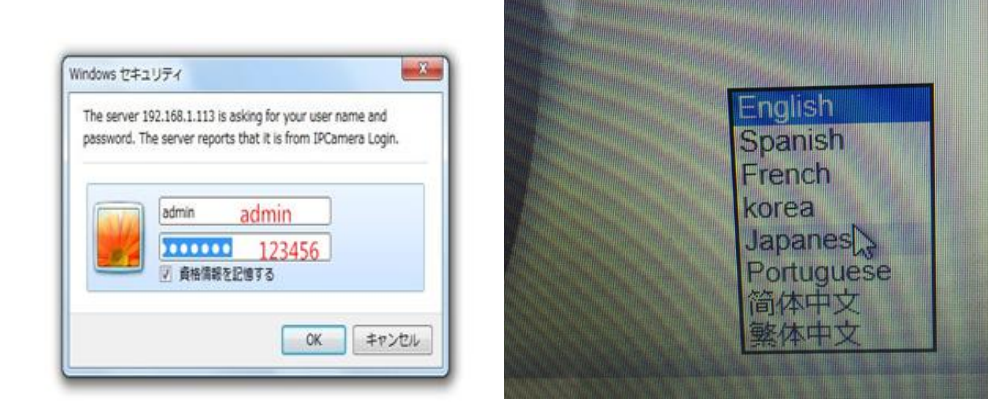

日本語を選択して以下の画面表示されます。

| A CONTRACT |                                         |
|------------|-----------------------------------------|
|            | ビデオ モード1(適用にカーネルのブラウザ) プラグイノはダウンロードする   |
|            |                                         |
|            | ビデオ モード2(適用FireFox, Safari/などカーネルのブラウザ) |
|            | 画像モード (携帯電話の訪問(こ適用する)                   |
|            | Japanese V                              |

モード1を選択してカメラの映像を確認できます。

カメラの画像はうまく表示されない場合ソフトを開く時に案内されるソフトをを download &インストールして再度アプリを起動してください。

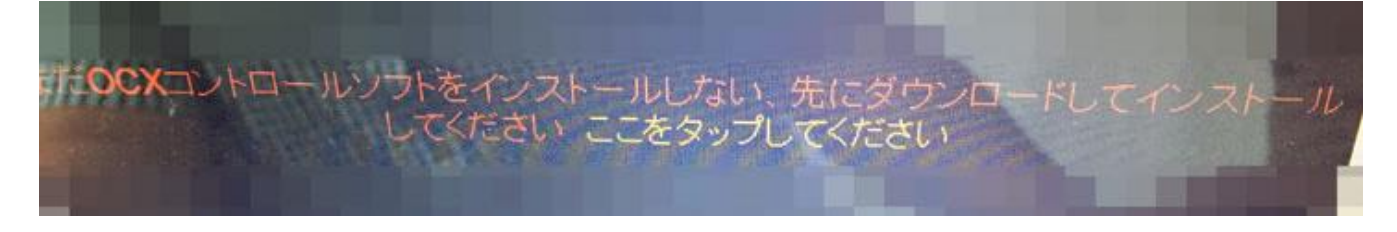

スマホで使用する場合 APP Store (iOS) また PlaySotre (アンドレド)で 「ismartviewpro」を検索してアプリを download して使用してください。アプリを起動 してカメラを追加 カメラの裏にある QR コードをスキャンしてパスワード「123456」 を入れてカメラの画像そのまま映ります。歯車の設定をタッチして wifi 設定など操作 できます。

パスワードはメーカー仕様変更により変更される可能性があります、本体の QR コード シールにパスワードを記載するべき、是非そのパスワードを使ってください。